# **Nouvelle interface Cegid Loop**

Vous disposez du nouveau design de l'application Cegid Loop, nous souhaitons vous partager les quelques évolutions entre la précédente et la nouvelle interface, car la documentation disponible en ligne inclut des captures d'écran de l'ancienne version de l'application.

Le fonctionnement général reste inchangé, voyons ensemble les modules qui ont été déplacés.

#### Depuis la vue cabinet

1. Dans cette nouvelle interface les modules ci-dessous ont été déplacés dans le ruban latéral à gauche :

- Pilotage
- Facturation
- Paramétrage

Alors que dans l'ancienne interface ces modules se trouvent sur le ruban du haut.

2. Les encours, les favoris et le pavé Microsoft sont désormais en haut à droite alors que dans l'ancienne version ils sont dans le ruban de gauche.

| AV | avant |                                       |              |                                      |                  |                                    |                |             |            |            |                      |  |
|----|-------|---------------------------------------|--------------|--------------------------------------|------------------|------------------------------------|----------------|-------------|------------|------------|----------------------|--|
|    | E,    | 6                                     |              |                                      | 🖈 🕐 🧬 🖻          |                                    |                |             |            |            |                      |  |
| 俞  | м     | Mon portefeuille Ma liste d'activités |              |                                      |                  |                                    |                |             |            |            |                      |  |
|    | +     | Autres d                              | lossiers     | Supprimer du portefeuille 🧷 Modifier | Dossiers m       | nodèles 🗯 Sauvegarder les colonnes |                |             |            |            |                      |  |
|    | 0     | Cabi                                  | Code dossier | Raison Sociale                       | Dernier accès    | Statut                             | Statut Teams   | Statut TDFC | Statut TVA | Statut PIA | Applications         |  |
| ☆  |       | D.                                    | QASV 1000    | A REUTILISER                         | 12/01/2023 12:20 | Opérationnel                       | Opérationnel   |             |            |            | Pas d'applications   |  |
|    |       |                                       | DEMOPOSR     | DEMOPOSR TVA COLLECTEE MIXTE         | 22/11/2022 11:05 | Opérationnel                       | Opérationnel   |             |            |            | Pas d'applications   |  |
| 2  |       |                                       | Davidtest2   | Davidtest2                           | 16/01/2023 09:51 | Opérationnel                       | Opérationnel   |             |            |            | Pas d'applications   |  |
|    |       |                                       | Davidtest3   | Davidtest3                           | 16/01/2023 09:58 | Opérationnel                       | Opérationnel   |             |            |            | Pas d'applications   |  |
| ~  |       |                                       | Dossierdavi  | DossierdavidTVAautomatique           | 13/01/2023 16:40 | Opérationnel                       | Opérationnel   |             |            |            | Pas d'applications   |  |
| ക  |       |                                       | Dossierdavi  | Dossierdavidscinde                   | 06/01/2023 09:13 | Opérationnel                       | Opérationnel   |             |            |            | Pas d'applications   |  |
| ŝ  |       |                                       | ECR01        | ECR BIC RN IS                        | 09/11/2022 15:07 | Opérationnel                       | Opérationnel   |             |            |            | Pas d'applications   |  |
|    |       |                                       | POSRTVAD     | POSRTVADEBIT                         | 21/10/2022 17:16 | Opérationnel                       | Opérationnel   |             |            |            | Pas d'applications   |  |
|    |       |                                       | PRB011499    | PRB0114992_1                         | 02/12/2022 10:55 | Opérationnel                       | Opérationnel   |             |            |            | Pas d'applications   |  |
|    |       |                                       | PRB011499    | PRB0114992_2                         | 02/12/2022 11:11 | Opérationnel                       | Opérationnel   |             |            |            | Pas d'applications   |  |
|    |       |                                       | PRB011499    | PRB0114992_3                         | 02/12/2022 11:12 | Opérationnel                       | Opérationnel   |             |            |            | Pas d'applications   |  |
|    |       |                                       | PRB011499    | PRB0114992_4                         | 05/12/2022 10:28 | Opérationnel                       | Opérationnel   |             |            |            | Pas d'applications   |  |
|    |       |                                       | PRB0116095   | PRB0116095                           |                  | Opérationnel                       | En préparation |             |            |            | Pas d'applications   |  |
|    |       |                                       | QAKBTESTP    | QAKBETEST+PLUS                       | 27/12/2022 15:29 | Opérationnel                       | Opérationnel   |             |            |            | Pas d'applications   |  |
|    |       |                                       | QAKBE BAC    | QAKBE_BACKUP1                        | 10/01/2023 11:08 | Opérationnel                       | Opérationnel   |             |            |            | Pas d'applications   |  |
|    |       | R                                     | QAKBE BAC    | QAKBE_BACKUP2                        | 09/01/2023 08:47 | Opérationnel                       | Opérationnel   |             |            |            | Pas d'applications   |  |
|    |       |                                       | QAKBE BAC    | QAKBE_BACKUP3                        | 10/01/2023 11:10 | Opérationnel                       | Opérationnel   |             |            |            | 1 application        |  |
|    |       |                                       | QAKBE BAC    | QAKBE_BACKUP4                        | 26/12/2022 11:51 | Opérationnel                       | Opérationnel   |             |            |            | Pas d'applications 👻 |  |

| =    | ceç                                   | <b>jid</b> Lo | оор          |                                            |                  |                      |   |                |             |          | 0         | P  | <b></b>   | 1 ★ 🗛           |
|------|---------------------------------------|---------------|--------------|--------------------------------------------|------------------|----------------------|---|----------------|-------------|----------|-----------|----|-----------|-----------------|
| •    | Mon portefeuille Ma liste d'activités |               |              |                                            |                  |                      |   |                |             |          |           |    |           |                 |
| nîn. | +                                     | Autres d      | ossiers 📔 🛅  | Supprimer du portefeuille 🧷 Modifier les c | Iroits 🗁 Ouvrir  | Filtrer le portefeui | Q |                |             | Dossiers | modèles   | 0  | Sauvegard | er les colonnes |
| Lø   |                                       | Cabi          | Code dossi 🔻 | Nom †                                      | Dernier accès    | Statut               | S | tatut Teams    | Statut TDFC |          | Statut TV | ۹. |           | Statut PIA      |
|      |                                       | P.            | CHRISTELR    | CHRISTEL ROBOT                             | 12/01/2023 14:52 | Opérationnel         | 0 | pérationnel    |             |          |           |    |           | En attente de   |
|      |                                       | P.            | COLLABAR     | COLLABARNAUD                               | 21/12/2022 16:58 | Opérationnel         | A | préparer       |             |          |           |    |           | En attente de   |
| =:   |                                       | P.            | DOSKBE_R     | DOSKBE_REVISION_TEAMS                      | 05/01/2023 15:08 | Opérationnel         | 0 | pérationnel    |             |          |           |    |           | En attente de   |
| Θ    |                                       |               | DOSKBE_S     | DOSKBE_STYLE_CEGID                         | 04/01/2023 12:27 | Opérationnel         | T | eams en erreur |             |          |           |    |           | En attente de   |
|      |                                       | P.            | DOSKBE_T     | DOSKBE_TEAMS1                              | 11/01/2023 17:28 | Opérationnel         | 0 | pérationnel    |             |          |           |    |           | En attente de   |
| \$   |                                       | R             | DOSKBE_T     | DOSKBE_TEAMS2                              |                  | Opérationnel         | A | préparer       |             |          |           |    |           | En attente de   |
|      |                                       | P.            | DOSKBE_T     | DOSKBE_TEAMS3                              | 03/01/2023 17:00 | Opérationnel         | A | préparer       |             |          |           |    |           | En attente de   |
|      |                                       | P.            | DOSKBE_T     | DOSKBE_TEAMS4                              | 03/01/2023 17:00 | Opérationnel         | 0 | pérationnel    |             |          |           |    |           | En attente de   |
|      |                                       | R             | DOSKBE T     | DOSKBE TEAMS5                              | 10/10/2022 14:37 | Opérationnel         | 0 | pérationnel    |             |          |           |    |           | En attente de   |

En attente de

En attente de

En attente de

En attente de

### **Depuis un dossier**

R

4

DOSKBE\_T...

DOSKBE\_T

DOSKBE\_T

DOSKBE\_T\_\_\_\_DOSKBE\_TEAMS8

DOSKBE\_TEAMS6

DOSKBE\_TEAMS7

DOSKBE\_TESTGED

1. L'ensemble des modules ci-dessous sont maintenant dans le ruban latéral gauche :

29/04/2021 10:55

07/12/2022 15:53

24/06/2021 11:02

Opérationnel

Opérationnel

Opérationnel

Opérationnel

Opérationnel

Opérationnel

A préparer

Opérationnel

- Dossier .
- Comptabilité •
- Trésorerie •
- Facturation •
- Paie •
- Immobilisations •
- Révision •
- Déclarations •

Dans l'ancienne interface ils se trouvent dans le menu horizontal.

2. Le module PIA est accessible en haut à droite, alors que dans la précédente version il est visible dans le ruban de gauche.

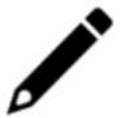

Les encours, les favoris et le pavé Microsoft sont également haut à droite comme dans la vue cabinet.

#### Avant

|        | •     | 뿌                | ۹                                  |        | ۳Ľ  | <b></b> | ٤ | 8 |                   |         | JS - QAKBETEST+PLUS                |                     |   |      |   |
|--------|-------|------------------|------------------------------------|--------|-----|---------|---|---|-------------------|---------|------------------------------------|---------------------|---|------|---|
| ণি     | LE HU | U <b>B</b> power | ed by Loop                         |        |     |         |   |   |                   |         |                                    |                     |   |      |   |
| @<br>D | I     | Suivi<br>SU      | <del>le trésorerie</del><br>VIDETF | RÉSORE | RIE |         |   |   |                   | 22      | II Gestion<br>PIA                  |                     |   |      |   |
| ☆      |       |                  |                                    |        |     |         |   |   | Dernier mouvement | Solde   |                                    |                     |   |      |   |
| 2      |       | 15/01/           | 22                                 | Banque | 1   |         |   |   | -5500€            | -18080€ |                                    | Chargement en cours |   |      |   |
| °      |       |                  |                                    |        |     |         |   |   |                   |         |                                    |                     |   |      |   |
| ŵ      |       |                  |                                    |        |     |         |   |   |                   |         |                                    |                     |   |      |   |
|        | I     | Fisca<br>DE      |                                    | ON DE  | TVA |         |   |   |                   | 22      | Comptabilité<br>CHIFFRE D'AFFAIRES |                     |   |      |   |
|        |       | TVA non o        | onfigurée                          |        |     |         |   |   |                   |         | Mois Trimestre Année               |                     |   |      |   |
|        |       |                  |                                    |        |     |         |   |   |                   |         |                                    | 31/12/2021          |   | 0 €  |   |
|        |       |                  |                                    |        |     |         |   |   |                   |         |                                    | 31/12/2022          |   |      |   |
|        |       |                  |                                    |        |     |         |   |   |                   |         |                                    |                     |   | 0€   |   |
|        |       |                  |                                    |        |     |         |   |   |                   |         | < Décembre >                       | Variation +0,0 %    | = | +0 € | * |

## Après

| =        | cegid Loop Bilan 2020 - DOSKBE_TEAMS7 - DOSKBE_TEAMS7 | ି ତି                                                              | ₽ 🖡 ★ 🗠                   |
|----------|-------------------------------------------------------|-------------------------------------------------------------------|---------------------------|
| <b>A</b> | (1) 38 anomalies détectées                            | Notes   Supervision : prête à être lancée     Démarrer maintenant | RF : 0.00   RC : 0.00 🛛 🗙 |
|          | LE HUB powered by Loop                                |                                                                   |                           |
| ₫ŭ<br>©J | U Suivi de trésorerie SUIVI DE TRÉSORERIE             | COMPTES EXPLOITATION                                              |                           |
| B        | Dernier mouvementSolde                                | Mols Trimestre Charge Produit Derniers mouvements                 |                           |
| 6<br>1   |                                                       | 0 € 0 €                                                           |                           |
| 2        |                                                       |                                                                   |                           |
| ≫        |                                                       | K Décembre                                                        |                           |
|          | II Gestion<br>PIA                                     | Finance<br>BILANS ET SITUATIONS                                   | 55                        |